## Edge 瀏覽器設定 ie 模式說明

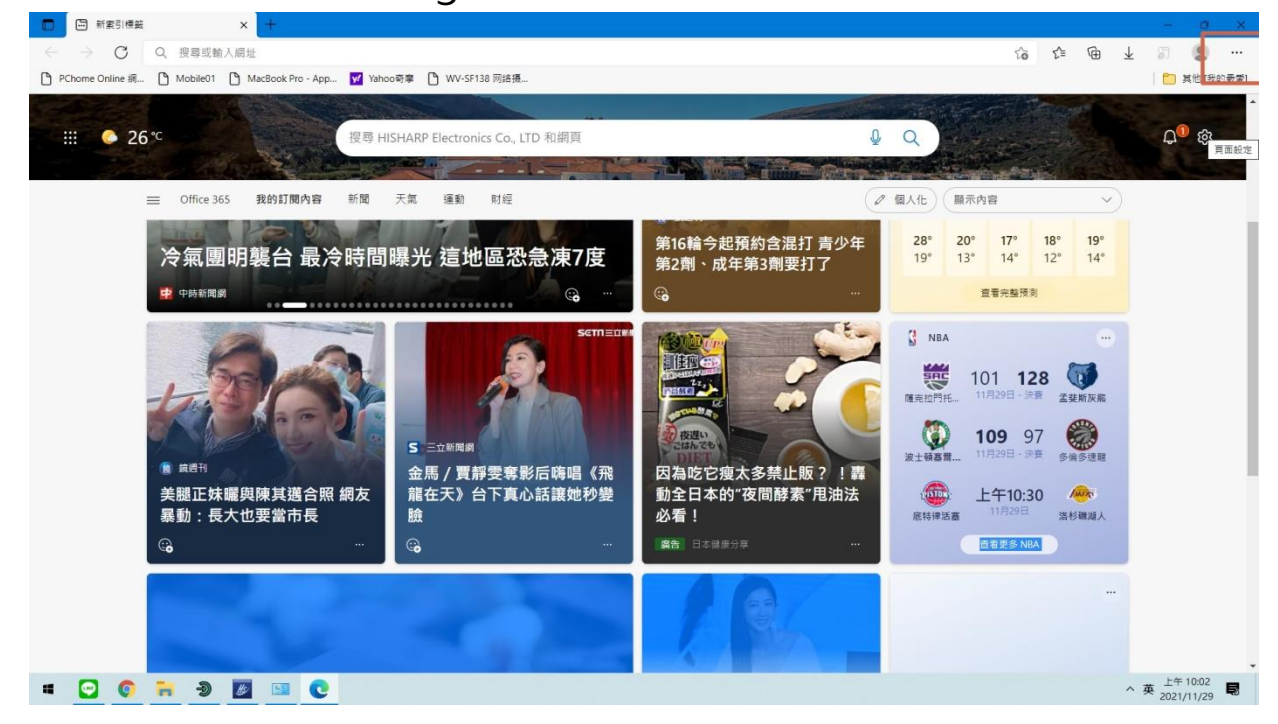

開啟 edge 瀏覽器,點選畫面右上三個點

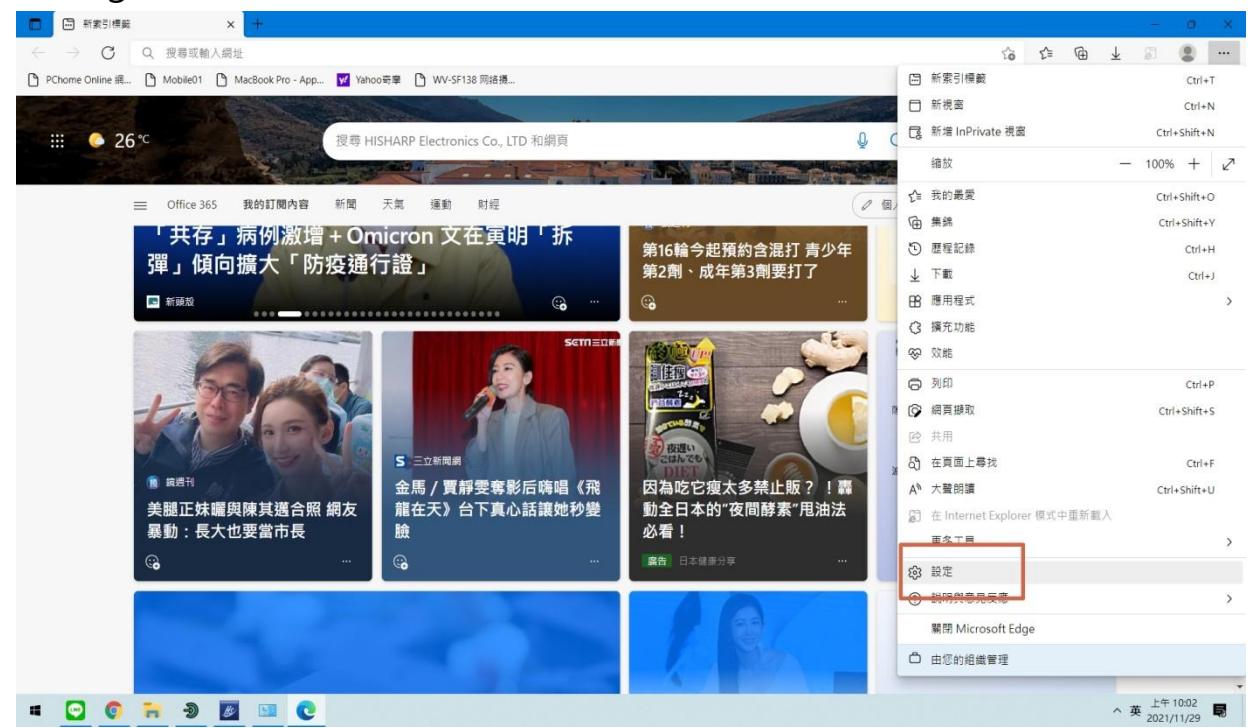

然後點選"設定"

| 🖸 l 🕄 般定 🛛 🗙 🕂                                                       |                                                 |         |    |    |   |                | -             | ø    | × |
|----------------------------------------------------------------------|-------------------------------------------------|---------|----|----|---|----------------|---------------|------|---|
| $\leftarrow$ $\rightarrow$ $C$ $\wr$ Edge   edge://settings/profile: | 5                                               |         | ĩo | £≡ | ۵ | $\overline{1}$ | 8             |      |   |
|                                                                      | 您的谢覽器由您的組織管理                                    |         |    |    |   |                |               |      |   |
| 設定                                                                   | 您的設定檔                                           | 十 新增設定檔 |    |    |   |                |               |      |   |
| Q 搜尋設定<br>G) 個人檔案<br>合 勝私權、搜尋與服務                                     | 公司<br>angus@hisharp673.onmicrosoft.com<br>@ 未同分 | ··· 登出  |    |    |   |                |               |      |   |
| <ul> <li>分割</li> <li>○ 開始、□ 目式新家引標籤</li> </ul>                       | 8 管理帳戶                                          | Ø       |    |    |   |                |               |      |   |
| ⑦ 分享、複製並貼上                                                           | () 同步                                           | >       |    |    |   |                |               |      |   |
| <ul><li>Cookie 和網站權限</li><li>□ 預設瀏覽器</li></ul>                       | ♀ 個人資品                                          | >       |    |    |   |                |               |      |   |
| ↓ 下載                                                                 | ⊘ 密碼                                            | >       |    |    |   |                |               |      |   |
| <ul> <li>参 家長監護服務</li> <li>回 Edge 列</li> </ul>                       | □ 付款資訊                                          | >       |    |    |   |                |               |      |   |
| 言語「入                                                                 | C.                                              | >       |    |    |   |                |               |      |   |
| <ul> <li>ロ 糸統與效能</li> <li>○ 単純粉素</li> </ul>                          |                                                 |         |    |    |   |                |               |      |   |
| <ul> <li>手機及其他裝置</li> </ul>                                          |                                                 |         |    |    |   |                |               |      |   |
|                                                                      |                                                 |         |    |    |   |                |               |      |   |
| 爾於 Microsoft Edge                                                    |                                                 |         |    |    |   |                |               |      |   |
| = 🖸 🌍 🐂 🔊 🜌 💽                                                        |                                                 |         |    |    |   | ^ 英            | 上午 1<br>2021/ | 0:03 | 5 |

## 點選"外觀"

| □ □ □ □ □ □ □ □ □ □ □ □ □ □ □ □ □ □ □     | Francisco                    |   | ~ ~   | G  | 1 23                   | 0                   | × |
|-------------------------------------------|------------------------------|---|-------|----|------------------------|---------------------|---|
| C O C Luge   euge.//setungs.              | appearance<br>合 您的家業器由您的絕域管理 |   | 10 1= | ι. | ¥ 0.                   |                     |   |
| 設定                                        | ☆ [我的最愛]按鈕                   |   |       |    |                        |                     |   |
| Q、 搜尋設定                                   | ④ [集綿] 按鈕                    |   |       |    |                        |                     |   |
| ④ 個人檔案                                    | ③ [歷程記錄] 按鈕                  | • |       |    |                        |                     |   |
| ☐ 隱私權、搜尋與服務 ○ 外期                          | 业 [下戰] 按钮                    |   |       |    |                        |                     |   |
| <ul> <li>開始、首頁及新索引標籤</li> </ul>           | ※ [效能] 按钮                    | • |       |    |                        |                     |   |
| <ul> <li>         ·        ·</li></ul>    | () (數學求解器) 按鈕                | • |       |    |                        |                     |   |
| □ 預設測覽器                                   | ② [Internet Explorer 模式] 按鈕  |   |       |    |                        |                     |   |
| 业 下載<br>磐 家長監護服務                          | (梁 [編頁攝取] 按鈕                 | • |       |    |                        |                     |   |
| 面 Edge 列                                  | 69 共用按鈕                      | • |       |    |                        |                     |   |
| At 語言<br>〇 印表機                            | <sup>会</sup> [意見反應] 按鈕       | • |       |    |                        |                     |   |
| □ 系統與效能                                   |                              |   |       |    |                        |                     |   |
| <ul> <li>重設設定</li> <li>手機及其他裝置</li> </ul> | 操作功能表                        |   |       |    |                        |                     |   |
| ✿ 協助工具                                    | 右鍵功能表                        |   |       |    |                        |                     |   |
| ● 開於 Microsoft Edge                       | <b>職示智慧型動作</b><br>定素您已遵助的文字。 |   |       |    |                        |                     |   |
| = 🖸 🌍 🦮 Ð 🗾                               | C                            |   |       |    | へ英 <sup>上</sup><br>20. | 午 10:03<br>21/11/29 | 8 |

## 選擇" Internet Explorer 模式按鈕" 開啟

| → C & Edge   edge://sett                          | ings/defaultBrowser                                                                           |                                     |            |       | to t= | œ | ¥ 🔊 |  |
|---------------------------------------------------|-----------------------------------------------------------------------------------------------|-------------------------------------|------------|-------|-------|---|-----|--|
|                                                   | <u>උ</u> (සහ)                                                                                 | 瀏覽器由您的組織管理                          |            |       |       |   |     |  |
| 設定                                                | 預設瀏覽器                                                                                         |                                     |            |       |       |   |     |  |
| Q 搜尋設定                                            | Microsoft Edge 是您的預設瀏覽器                                                                       |                                     |            | 7# 10 |       |   |     |  |
| ④ 個人檔案                                            |                                                                                               |                                     |            |       |       |   |     |  |
| <ul> <li>○ 隱私權、搜尋與服務</li> <li>○ 外觀</li> </ul>     | Internet Explorer 相容性                                                                         |                                     |            |       |       |   |     |  |
| <ul> <li>開始、首頁及新索引標籤</li> <li>分享、複製並貼上</li> </ul> | 在 Microsoft Edge 中以 Internet Explorer 開設網站(<br>當您在 Internet Explorer 中激競時,可以遵導以 Microsoft Edg | <b>⑦</b><br>e 自動開設網站                | 僅限不相容的     | 制站 ~  |       |   |     |  |
| 业 下載<br>營 家長監護服務                                  | 在 Microsoft Edge 中瀏覽時 · 如果網站需要相看的 Internet Exp                                                | olorer,您可以選擇在 Internet Explorer 模式中 | 2重新截人網站    |       |       |   |     |  |
| 回 Edge 列                                          | Internet Explorer 模式頁面<br>這些頁面將從您新增頁面的時刻說在 Internet Explorer 模式中開                             | 敵 30 天。您有 7 個會自動以 Internet Explore  | r模式開設的網頁。。 | 新増    |       |   |     |  |
| Ar 語言                                             | 頁面                                                                                            | 新增日期                                | 到期日        |       |       |   |     |  |
| □ 系統與效能                                           | Mttp://1.34.85.10:82/#login                                                                   | 2021/11/22                          | 2021/12/22 | Û     |       |   |     |  |
| ♡ 重設設定                                            | 10 http://118.163.32.101/WebClient.html                                                       | 2021/11/25                          | 2021/12/25 | 愈     |       |   |     |  |
| . 手機及其他裝置                                         | Mttp://192.168.1.200/                                                                         | 2021/11/18                          | 2021/12/18 | 靣     |       |   |     |  |
| ☆ 協助工具                                            | 11 http://192.168.45.111/WebClient.html                                                       | 2021/11/25                          | 2021/12/25 | ⑥     |       |   |     |  |
| C 開於 Microsoft Edge                               | http://192.168.45.236/                                                                        | 2021/11/22                          | 2021/12/22 | Û     |       |   |     |  |
|                                                   |                                                                                               |                                     |            |       |       |   |     |  |

選擇"預設瀏覽器",然後於 Internet Explorer 在 Microsoft Edge 中以 Internet Explorer 開啟網站選擇"僅限不相容網站"及允許在 Internet Explorer 模式中重新載入網站,選擇"允許"

| <ul> <li>         · 編約用戶端         ×         +         </li> </ul>                                                                                                    | - a x                            |
|----------------------------------------------------------------------------------------------------|----------------------------------|
| → C Ø ▲ 不安全   192.168.45.201/#login                                                                                                    | 10 1= @ 1 5 2 ···                |
| J應於 Internet Explorer 模式・大部分的頁面在 Microsoft Edge 中可呈現更佳效果・ 超同                                                                                                    | Internet Explorer 模式中的 時東] 紫51標題 |
| <ul> <li>□</li> <li>□</li> <li>□<th>繁体中文 🗸</th></li></ul> | 繁体中文 🗸                           |
|                                                                                                    |                                  |
| 瀏覽器影像元件卜載: 3                                                                                                    |                                  |

EDGE 瀏覽器開啟後輸入主機 IP 連線,再點選右上 IE 模式切換後即可成功顯示連線畫面